Главная | Организация обучения | Справочники | Справочник «Настройки учебного года»

# Справочник «Настройки учебного года»

В соответствии со ст. 28 п. 10 273-ФЗ «Закон об образовании» «...осуществление текущего контроля успеваемости и промежуточной аттестации обучающихся, установление их форм, периодичности и порядка проведения...» относится к компетенции образовательной организации. Поэтому в образовательной организации должен быть локальный акт, регламентирующий текущую и промежуточную аттестацию, а также определены сроки выставления отметок в электронном журнале учителями в зависимости от формы контроля.

Справочник «**Настройки учебного года**» предназначен для настройки максимального срока выставления текущих, контрольных и аттестационных отметок в электронном журнале.

Для начала работы в справочнике выберите «Справочники → Общие справочники → Настройки учебного года» (рис.1).

| Организация обучения                                                                                                    |                                                                                                    | <u> </u>                                                   | ГБОУ Школа №<br>Текущая организация                                                      |
|----------------------------------------------------------------------------------------------------|----------------------------------------------------------------------------------------------------|------------------------------------------------------------|------------------------------------------------------------------------------------------|
| <ul> <li>Добро пожаловать в обновленный и<br/>Вы находитесь на главной странице,<br/>интерфейс всех разделов, делая его<br/>уже обновили есть надпись «новый в<br/>панели выше.</li> <li>Больше не показывать</li> <li>Введите название раздела</li> </ul> | нтерфейс кабинета завуча и администратора I<br>с которой можете перейти в любой раздел сис<br>более удобным, понятным и современным. Ря<br>вид». Если хотите вернуться в старый интерфей | МЭШ!<br>стемы. Мы пос<br>дом с теми ра:<br>и́с, нажмите на | тепенно обновляем<br>зделами, которые мы<br>а кнопку со стрелкой на                      |
| Справочники 17 иля                                                                                                    | Учебные планы 6 и                                                                                                    | Планиро                                                    | вание 6 иля                                                                              |
| Общие справочники<br>Настройки<br>учебного года новый вид<br>Кадры новый вид<br>Контингент новый вид                                                                                                    | Общее образование <ul> <li>Список учебных планов</li> <li>Учебные планы и учащиеся</li> <li>Группы, учителя, часы</li> </ul>                                                             | Общее об<br>Осно<br>Осно<br>образ<br>прогр                 | іразование<br>зная<br>ювательная <mark>новый вид</mark><br>рамма<br>ик контрольных работ |

Рисунок 1. Переход в раздел «Настройки учебного года»

Откроется страница «Настройки учебного года» (рис.2).

#### Настройки учебного года

| Текущие отметки                                                                                       |                                                               |                                          |                       |                 |           |
|----------------------------------------------------------------------------------------------------|---------------------------------------------------------------|------------------------------------------|-----------------------|-----------------|-----------|
| По периоду времени                                                                                    | По количеству уроков                                          |                                          |                       |                 |           |
| Укажите период времени (в д<br>отметок в текущем аттестаци<br>31 × •<br>от 0 до 31 календарных дней п | нях), в течение которого учи<br>онном периоде<br>эключительно | телям будет доступна і                   | зозможность выставлен | ния и изменени. | я текущих |
| Отметки за контрольные ра                                                                             | боты                                                          |                                          |                       |                 |           |
| Укажите период времени (в д<br>за контрольные работы (начин<br>15 × -                                 | нях), в течение которого учи<br>ная с дня проведения контро   | телям будет доступна і<br>ольной работы) | зозможность выставлен | ия и изменени   | я отметок |
|                                                                                                    |                                                               |                                          |                       | Отмена          | Сохранить |

Рисунок 2. Настройки учебного года

На странице у вас есть возможность настроить следующие блоки:

- текущие отметки;
- отметки за контрольные работы;
- отметки за промежуточную аттестацию.

После заполнения всех блоков справочника нажмите на кнопку **«Сохранить»** в правом нижнем углу.

## Настройка текущих отметок

В блоке **«Текущие отметки»** вы можете настроить период времени, в течение которого учителя образовательной организации могут выставлять и изменять отметки в текущем аттестационном периоде.

У вас есть возможность настроить текущие отметки, используя две вкладки:

- «По периоду времени» (рис.2), указав необходимое значение;
- «По количеству уроков» (рис.3), указав необходимые значения при разной нагрузке учителей.

#### Настройки учебного года

| Текущие отметки                                                                                        |                                             |                                                          |
|----------------------------------------------------------------------------------------------------|---------------------------------------------|----------------------------------------------------------|
| По периоду времени По количеству уроков                                                                | )                                           |                                                          |
| Укажите количество уроков, в течение которых учителям последние уроки в текущем аттестационном периоде | будет доступна возможность выставлять и изм | будет доступна возможность выставлять и изменять отметки |
| При нагрузке 1 урок/нед                                                                                |                                             |                                                          |
| 5 × •                                                                                                  |                                             |                                                          |
| от 1 до 10 уроков включительно                                                                         |                                             |                                                          |
| При нагрузке 2 урока/нед                                                                               |                                             |                                                          |
| 6 × -                                                                                                  |                                             |                                                          |
| от 1 до 10 уроков включительно<br>При нагрузке 3 урока/нед                                             |                                             |                                                          |
|                                                                                                    |                                             |                                                          |
| от 1 до 10 уроков включительно                                                                         |                                             |                                                          |
| При нагрузке 4 урока/нед                                                                               |                                             |                                                          |
| 8 × •                                                                                                  |                                             |                                                          |
| от 1 до 10 уроков включительно                                                                         |                                             |                                                          |
|                                                                                                    |                                             |                                                          |
|                                                                                                    |                                             | Отмена                                                   |

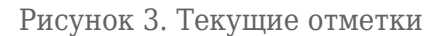

**Обратите внимание!** По истечении указанного периода времени в открытом аттестационным периоде проставить текущую отметку в журнал смогут только сотрудники с ролью «Завуч» и «Администратор школы». После завершения аттестационного периода текущую отметку, в соответствии с настройками, сможет выставить сотрудник с ролью «Директор».

## Настройка отметок за контрольные работы

В блоке «**Отметки за контрольные работы**» вы можете настроить период времени, в течение которого учителя образовательной организации могут выставлять и изменять отметки за контрольные работы (рис.4).

#### Настройки учебного года

| 'кажите период времени<br>а контрольные работы (н                                 | (в днях), в течение которого учителям будет доступна возможность выставления и изменения отметок<br>ачиная с дня проведения контрольной работы)                              |
|-----------------------------------------------------------------------------------|----------------------------------------------------------------------------------------------------|
| 15 × 🔺                                                                            |                                                                                                    |
| т 0 до 31 календарных дн                                                          | ней включительно                                                                                                    |
| )тметки за промежуточ                                                             | ную аттестацию                                                                                                    |
| Этметки за промежуточ<br>кажите период времени<br>озможность выставления          | <b>іную аттестацию</b><br>(в днях) после завершения аттестационного периода, в течение которого учителям будет доступна<br>я и изменения отметок за промежуточную аттестацию |
| Отметки за промежуточ<br>Кажите период времени<br>озможность выставления<br>7 × • | нную аттестацию<br>(в днях) после завершения аттестационного периода, в течение которого учителям будет доступна<br>я и изменения отметок за промежуточную аттестацию        |

Рисунок 4. Отметки за контрольные работы и промежуточную аттестацию

**Обратите внимание!** По истечении указанного периода времени в открытом аттестационным периоде проставить отметку за контрольную работу в журнал смогут только сотрудники с ролью **«Завуч»** и **«Администратор школы»**. После завершения аттестационного периода отметку за контрольную работу, в соответствии с настройками, сможет выставить сотрудник с ролью **«Директор»**.

### Настройка отметок за промежуточную аттестацию

В блоке **«Отметки за промежуточную аттестацию»** вы можете настроить период времени после завершения аттестационного периода, в течение которого учителя образовательной организации могут выставлять и изменять отметки за промежуточную аттестацию (рис.4).

**Обратите внимание!** После завершения аттестационного периода отметку за промежуточную аттестацию, в соответствии с указанными настройками, сможет выставить сотрудник с ролью **«Директор»**.